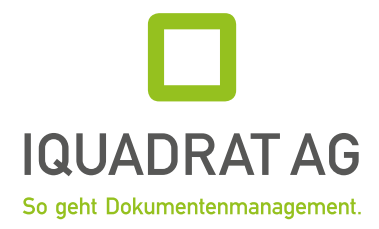

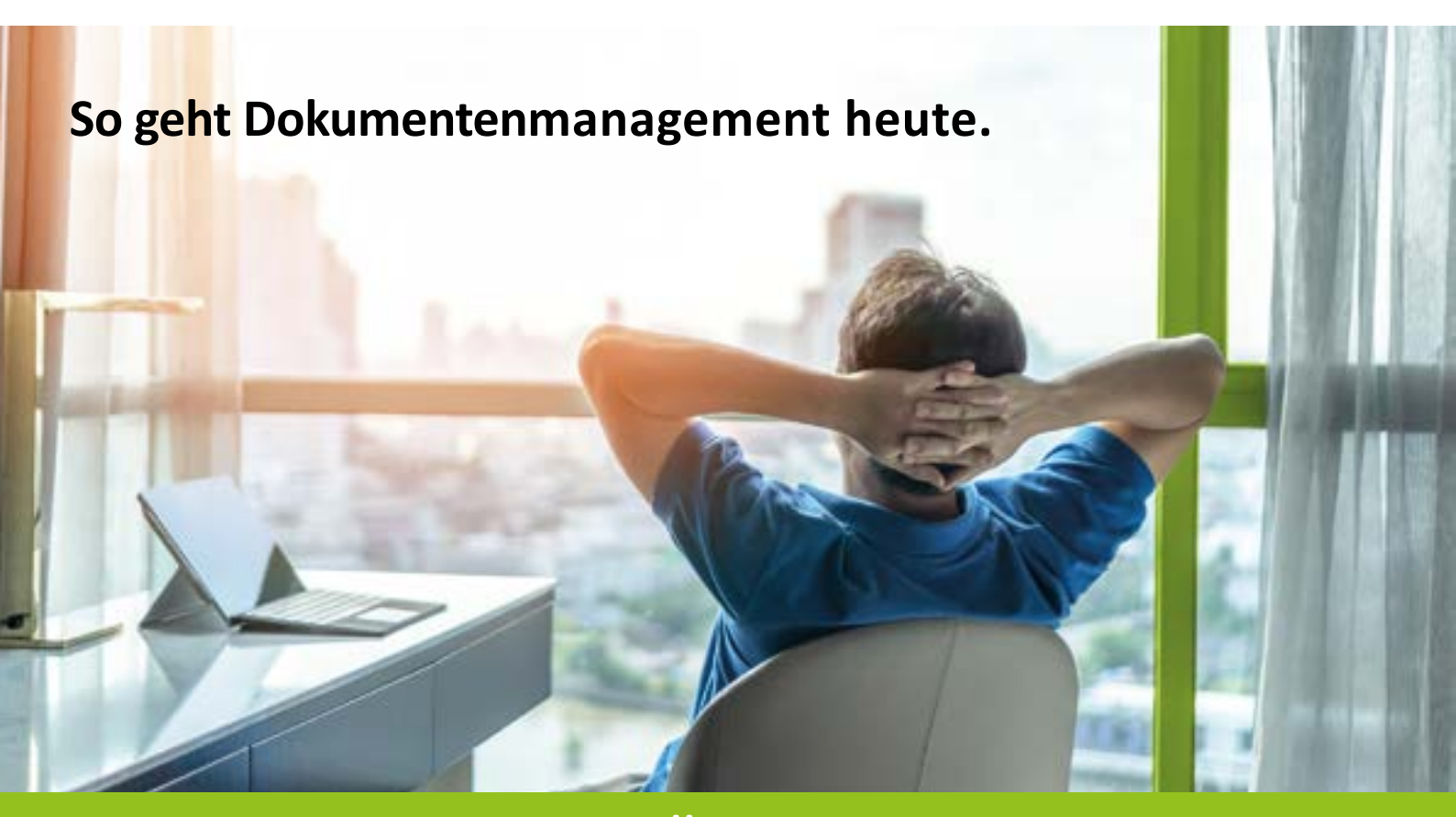

# **BUSINESS-LÖSUNG INVOICE**

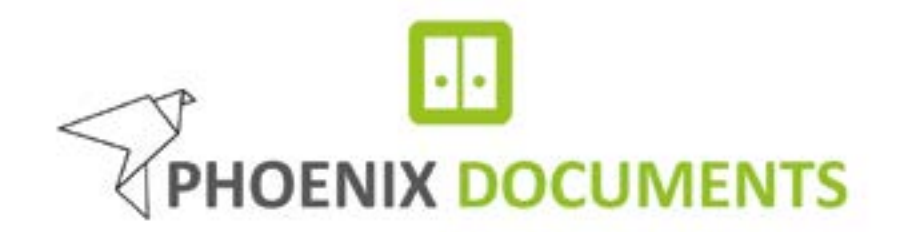

#### Haftungsausschluss

Dieses Dokument wurde vor seiner Herausgabe einer sorgfältigen technischen Prüfung unterzogen. Es wird in regelmäßigen Abständen überarbeitet und entsprechende Änderungen und Ergänzungen sind in den nachfolgenden Ausgaben enthalten. Der Inhalt dieses Dokuments wurde ausschließlich für Informationszwecke konzipiert. Obwohl die IQUADRAT AG sich bemüht hat, das Dokument so präzise und aktuell wie möglich zu halten, übernimmt die IQUADRAT AG keine Haftung für Mängel und Schäden, die durch die Nutzung der hierin enthaltenen Informationen entstehen. Diese Inhalte werden weder Teil eines Vertrags oder einer Geschäftsbeziehung noch ändern sie diese ab. Alle Verpflichtungen der IQUADRAT AG gehen aus dementsprechenden vertraglichen Vereinbarungen hervor. Die IQUADRAT AG behält sich das Recht vor, dieses Dokument von Zeit zu Zeit zu ändern.

Ausgabestand: November 2021

Version des beschriebenen Produkts: Business-Lösung Invoice für PHOENIX Documents

Copyright Copyright © IQUADRAT AG 2021. Alle Rechte vorbehalten.

Weitergabe sowie Vervielfältigung, Verbreitung und Bearbeitung dieses Dokuments, Verwertung und Mitteilung des Inhaltes sind unzulässig, soweit nicht schriftlich gestattet.

Jede nicht autorisierte Verwendung ist unzulässig. Alle anderen Bezeichnungen in diesem Dokument können Marken sein, deren Verwendung durch Dritte für ihre eigenen Zwecke die Rechte des Eigentümers verletzen kann.

# <u>Inhalt</u>

| 1. Einleitung                              |
|--------------------------------------------|
| 1.1 Was leistet PHOENIX Documents Invoice? |
| 1.2 An wen richtet sich dieses Buch? 4     |
| 2. Übersicht der Business-Lösung Invoice   |
| 3. Invoice für Anwender                    |
| 3.1 Rechnungsformular                      |
| 3.2 Workflow                               |
| 4. Invoice für Administratoren             |
| 4.1 Archiv "Eingangsrechnungen"            |
| 4.2 Formular "Eingangsrechnungen"14        |
| 4.2.1 Formular-Ereignisse15                |
| 4.3 Workflow "Eingangsrechnungen"16        |
| 4.4 Datentabellen                          |
| 4.4.1 Lieferanten                          |
| 4.4.2 Zahlungsbedingungen                  |
| 4.4.3 Sachkonten                           |
| 4.4.4 Kostenstellen                        |
| 4.5 Untertabellen                          |
| 4.6 Erweiterte SmartIndexing-Regeln        |
| 4.7 Im- und Export                         |
| 4.7.1 Import                               |
| 4.7.2 Export                               |

# 1. Einleitung

Das Dokumentenmanagementsystem *PHOENIX Documents* wurde mit der Business-Lösung *Invoice* für PHOENIX *Documents* um ein Modul erweitert, welches genau auf die Bedürfnisse der täglichen Eingangsrechnungsverarbeitung ausgelegt ist.

Neben weiteren Business-Lösungen ist *Invoice* also ein passender Baustein für ein modulares DMS, welches genau auf Ihre Anforderungen abgestimmt ist.

# 1.1 Was leistet PHOENIX Documents Invoice?

Mit der Business-Lösung *Invoice* verarbeiten und verwalten Sie Ihre Eingangsrechnungen schnell, strukturiert und rechtssicher. Sie können Ihre Belege rechnerisch und sachlich prüfen und sie anschließend freigeben. Die Rechnungsdaten werden für Ihr ERP- oder FIBU-System bereitgestellt, so dass der Zahlungsverlauf wie gewohnt im FIBU-System durchgeführt werden kann. Dank spezieller SmartIndexing-Regeln werden Rechnungsdaten automatisch ausgelesen, mit Hilfe der neuen STAR Skript-Funktionen werden Freigabeprozesse lieferantenabhängig durchlaufen. Dadurch werden Durchlaufzeiten deutlich verringert und Skontofristen besser ausgeschöpft.

## 1.2 An wen richtet sich dieses Buch?

Dieses Dokument richtet sich an die Administratoren und Anwender der Business-Lösung *Invoice* für PHOENIX *Documents*. Es soll eine Übersicht über den Umfang und die Funktionen geben und stellt an einem Beispiel dar, wie ein Rechnungsdurchlauf vollzogen werden kann.

In diesem Handbuch wird ausschließlich die Business-Lösung *Invoice* beschrieben. Den vollen Funktionsumfang von PHOENIX *Documents* finden Sie in den PHOENIX *Documents* Handbüchern für Anwender und Administratoren.

# 2. Übersicht der Business-Lösung Invoice

Documents Invoice ist eine Business-Lösung speziell für die Eingangsrechnungsverarbeitung.

Mitgeliefert werden

- das vorkonfigurierte Archiv "Eingangsrechnungen" inklusive eines passenden Eingangsrechnungs-Formulars,
- die darin genutzte Untertabelle *iq\_kontierung*, um die Kontierungszeilen abzubilden,
- ein Rechnungsworkflow mit verschiedenen Freigabeprozessen,
- erweiterte SmartIndexing-Regeln f
  ür ZUGFeRD und XRechnungen,<sup>1</sup>
- vorbereitete Datenbanktabellen (iq\_lieferanten, iq\_zahlungsbedingungen, iq\_sachkonten und iq\_kostenstellen)
- sowie der definierte Daten-Export *iq\_buchung*.

Alle verwendeten Datentabellen - auch die für die kreditorischen Stammdaten - können mit Hilfe eines CSV-Imports gefüllt werden. Bitte schauen Sie im Handbuch Ihres Fibu- oder ERP-Systems nach, wie Sie passende CSV-Dateien erstellen können.

Falls Sie Interesse an einer DATEV-Schnittstelle oder einer Schnittstelle zu anderen FiBu-Systemen haben, wenden Sie sich gerne für weitere Informationen an uns.

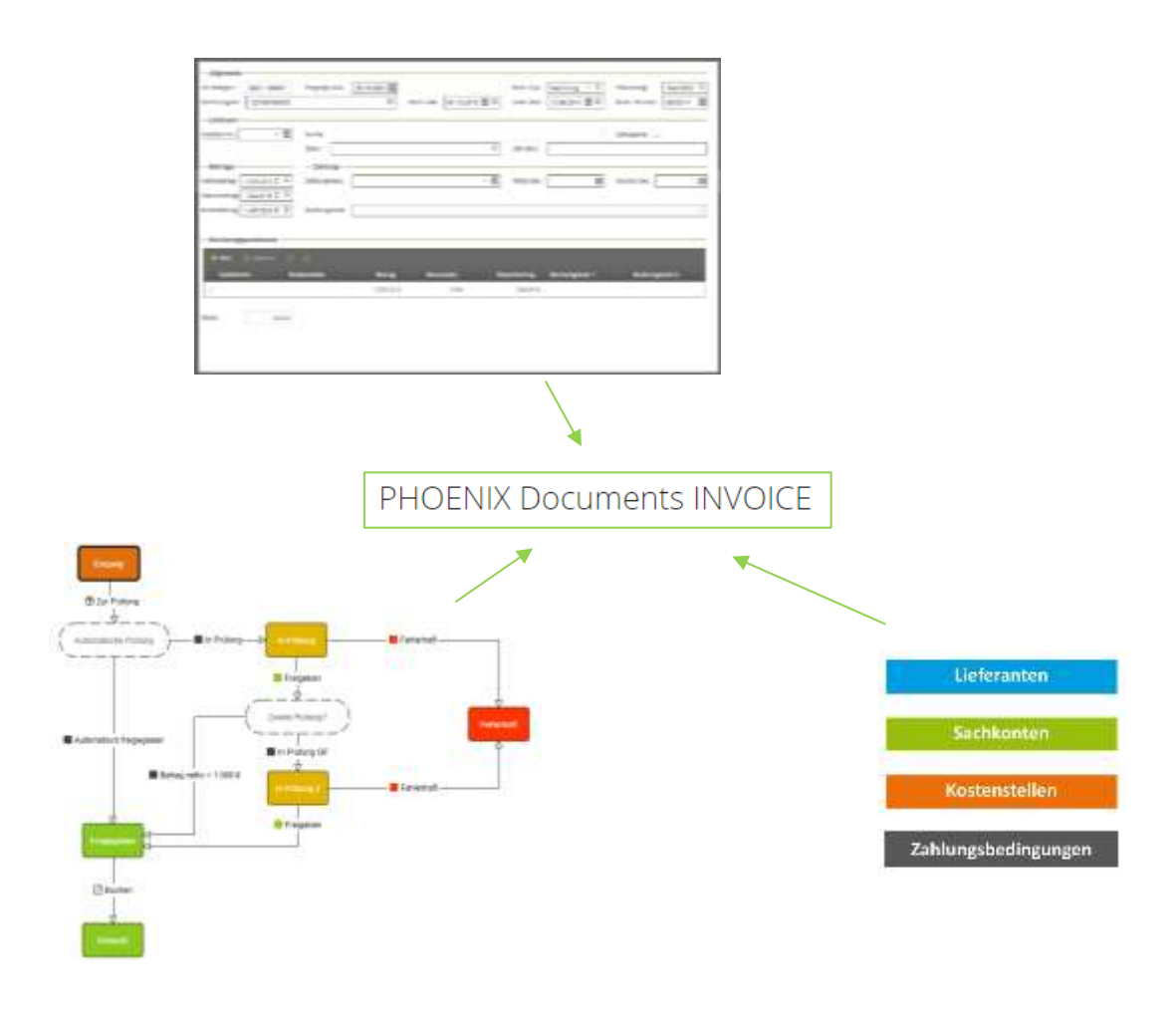

<sup>&</sup>lt;sup>1</sup> SmartIndexing für XRechnungen ist mit einem der nächsten Updates verfügbar

# 3. Invoice für Anwender

Um Sie bestmöglich bei der Nutzung der Business-Lösung *Invoice* zu unterstützen, erklären wir in den nächsten Kapiteln, welche weiteren Funktionalitäten Sie erhalten und wie Sie diese am besten einsetzen.

# 3.1 Rechnungsformular

Das Rechnungsformular wurde speziell für die Eingangsrechnungsverarbeitung entwickelt und bietet folgende Ansicht:

| Samtun Manther of allefter Otherster                                                                                                    |                                                             |                                                                                                    |          |
|----------------------------------------------------------------------------------------------------|-------------------------------------------------------------|----------------------------------------------------------------------------------------------------|----------|
|                                                                                                    | Contraction of the                                          |                                                                                                    |          |
|                                                                                                    | Pret                                                        | ant a Service +                                                                                                    | HH 13    |
| 1 Sealanty                                                                                                    | 1.1                                                         |                                                                                                    |          |
| Algements<br>Selection 2013-00001 Finglang: SAIL (210,2017)回 Findland (1210,2017)回 Findland (1210,2017)回 Findland (1210,2017)回 Findland (1210,2017)回 Findland (1210,2017) Findland (1210,2017) Findland | -                                                           | transit of text                                                                                                    | <b>.</b> |
| adton Re: + (1) Salingarine ()                                                                                                    | Restman                                                     |                                                                                                    |          |
| Beblge         - Zeblarg           thorange         12332114 0           bankarginet:                                                                                                    | 10000<br>10000<br>10000<br>10000<br>10000<br>10000<br>10000 | 4470 (112) 2470 (112)<br>500(2000) 000 (112)<br>500(2000) 0000 (112)<br>500(2000) 0000 (112)<br>500(2000) 0000 (112)<br>500( |          |
| ne kan in kannan it.<br>Sachturtu Kannatala indig Maantala Sucarlantig Kanhargtan 1 Kathargtan 2                                                                                                    | 1                                                           | a ni kanala anala                                                                                                    | 0        |
| 1.312.24 19.4 2.312.14                                                                                                    |                                                             |                                                                                                    |          |
|                                                                                                    | 1000                                                        | f mariaterae brenzennen berra<br>Nationae brenzen brenzen<br>av franzen                                                                                                    |          |

Diese Formularansicht ist mit der *Documents 6.0*-Version verfügbar und daher auch unabhängig von der hier genannten Business-Lösung *Invoice* für alle Archive konfigurierbar. Der dazu benötigte Formulardesigner ist Bestandteil des Workflow-Moduls.

Nachfolgend eine kurze Erläuterung zu den einzelnen Datenfeldern:

Im oberen Bereich sind die allgemeinen Daten zu der Rechnung hinterlegt.

| - Allgemein - |              |                |              |           |                |             |                |              |          | - |
|---------------|--------------|----------------|--------------|-----------|----------------|-------------|----------------|--------------|----------|---|
| Int. Beleghru | 2021 - 00001 | Eingangs-Dat.: | 25.10.2021 日 |           |                | RechTyp:    | Rechnung = 0   | Erkennung:   | Text/OCR | 0 |
| Rechnungsnr.: | 123456789000 |                | 0            | RechDat.: | 01.10.2018 🖽 🏵 | Leist-Dat.: | 12.08.2014 🎟 🏵 | BuchPeriode: | 08/2014  | 曲 |

- Int. Belegnr.: Dies ist die unternehmensinterne Rechnungsnummer, die automatisch vom System vergeben wird. Die Darstellung kann je nach Wunsch konfiguriert werden.
- Eingangsdatum: Datum, an dem die Rechnung im Unternehmen eingegangen ist.
- Rechnungstyp: Auswahl zwischen Rechnung und Gutschrift.
- Erkennung: Daten aus ZUGFeRD/XRechnung oder vorbereitet per OCR.
- Rechnungsnr.: Wird von SmartIndexing ausgelesen.
- Rechnungsdatum: Wird von SmartIndexing ausgelesen.
- Leistungsdatum: Wird mit dem Rechnungsdatum gefüllt.
- Buch.-Periode: Die Buchungsperiode, in welcher die Rechnung gebucht werden soll, voreingestellt ist die Buchungsperiode des Rechnungsdatums.

Darunter finden sich Angaben zum Lieferanten:

| — Lieferant       |       |              |             |
|-------------------|-------|--------------|-------------|
| Kreditor-Nr.: 👻 🔯 | Name: |              | Zahlsperre: |
|                   | IBAN: | O USt-idNr.: |             |

- Kreditor-Nr.: Die interne Nummer des Kreditors. Anhand der erkannten oder durch ZUGFeRD ausgelesenen IBAN oder Ust-ID wird der Kreditor aus der Lieferantentabelle ermittelt und dieses Feld automatisch gefüllt.
- Name: Name des Kreditors. Anhand der IBAN oder Ust-ID wird der Kreditor aus der Lieferantentabelle ausgelesen und dieses Feld automatisch gefüllt.
- Zahlsperre: Falls die Zahlung noch nicht veranlasst werden soll, die Daten aber an die FiBu übergeben werden sollen, kann hier ein Haken gesetzt werden.
- IBAN: IBAN des Kreditors, wird mit SmartIndexing gefüllt.
- Ust-ID: Umsatzsteuer-ID des Kreditors, wird mit SmartIndexing gefüllt.

Nun folgen Daten zu Beträgen und Zahlungsmodalitäten.

| - Beträge                   | - Zahlung     |     |             |   |              |   |
|-----------------------------|---------------|-----|-------------|---|--------------|---|
| Nettobetrag: 1.233.22 € 🗘 🖄 | Zahlungsbed.! | ÷ 🛱 | Failig-Dat. | m | Skonto-Dat.! | m |
| Steuerbetrag: 234.31 € ‡ ©  |               |     |             |   |              |   |
| Bruttobetrag: 1.467.53 🤅 🗇  | Buchungstext: |     |             |   |              |   |

- Nettobetrag: Rechnungsbetrag ohne Mehrwertsteuer.
- Steuerbetrag: Der Betrag der Mehrwertsteuer, ggfs. die Summe aus mehreren Steuer-Teilbeträgen.
- Bruttobetrag: Zu zahlender Gesamtbetrag.
- Zahlungsbedingungen: Hier wird aus der Lieferantentabelle ausgelesen, welche Zahlungsbedingung hinterlegt ist - unabhängig von eventuell abweichenden Einträgen auf dem Beleg.

#### 3. Invoice für Anwender

- Fällig-Dat.: Fälligkeit der Rechnung ohne Skonto, abhängig vom Rechnungsdatum.
- Skontodatum: Fälligkeit der Rechnung mit Skonto, abhängig vom Rechnungsdatum.
- Buchungstext: Freitext, wird bei der Buchung mit angegeben.

Im Bereich Rechnungspositionen sind die Daten zu Sachkonten, Kostenstellen und Steuersätzen hinterlegt. Hier besteht die Möglichkeit, manuell oder automatisch Splitbuchungen durchzuführen. Wird der Betrag nicht vollständig in die oberste Zeile eingetragen, trägt *Invoice* den Restbetrag automatisch in eine von Ihnen neu hinzugefügte Zeile ein. Fügen Sie keine Zeile hinzu, wird die Differenz als Saldo ausgewiesen.

| + Neu X Lawn |              |            |            |              |                |                |
|--------------|--------------|------------|------------|--------------|----------------|----------------|
| Sachkonto    | Kostenstelle | Betrag     | Steversatz | Steuerbetrag | Buchungstext 1 | Buchungstext 2 |
|              |              | 1,233,22 € | 19.96      | 234,31 €     |                |                |

- Sachkonto: Auswahl aus den hinterlegten Sachkonten.
- Kostenstelle: Auswahl der hinterlegten Kostenstellen.
- Betrag (netto): Nettobetrag der Buchung.
- Steuersatz: Steuersatz einer einzelnen Buchungszeile
- Steuerbetrag: Steuerbeträge der einzelnen Betragszeilen, wird abhängig vom Steuersatz berechnet.
- Buchungstext 1 & 2: Frei wählbar.
- Saldo: Restbetrag, falls die Betragszeilen eine Differenz zum Netto-Gesamtbetrag aufweisen.

# 3.2 Workflow

Für das Archiv "Eingangsrechnungen" wurde ein speziell auf die Eingangsrechnungsverarbeitung zugeschnittener Workflow konfiguriert und hinterlegt. Der mitgelieferte Workflow kann von Ihrem Administrator auf Ihre speziellen Anforderungen angepasst werden.

Im ersten Prüfungsschritt kann für jeden Lieferanten eine Freigabegrenze hinterlegt werden. Abhängig davon wird der Datensatz automatisch freigegeben, wenn diese Freigabegrenze unterschritten ist. Bei Überschreitung der Freigabegrenze erfolgt eine Weiterleitung des Beleges an einen auszuwählenden Anwender zur Freigabe.

Nach der finalen Freigabe können die Rechnungsdaten in den vorbereiteten "Export"-Bereich geschrieben und von dort an Ihr FiBu-System exportiert werden

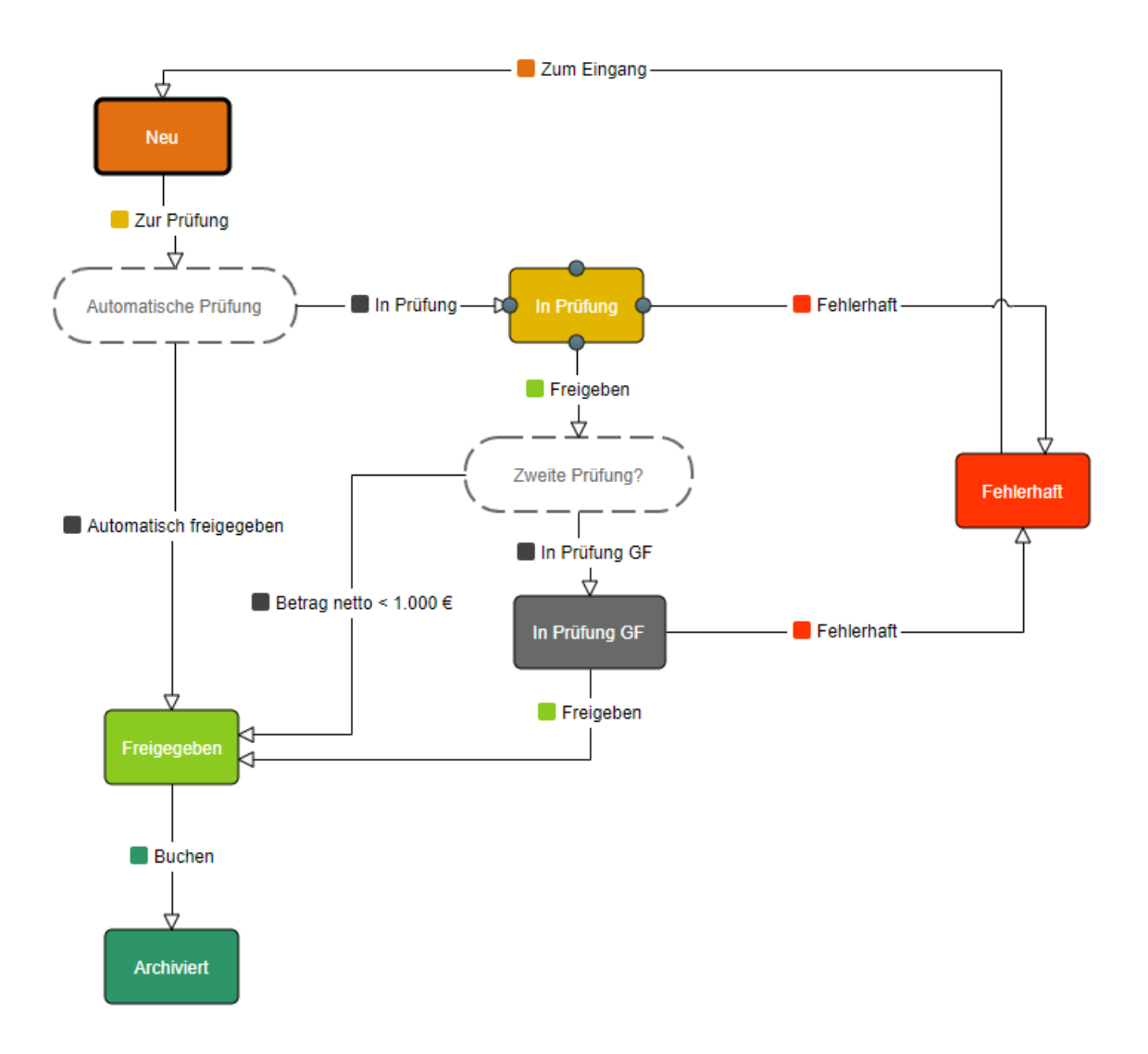

## Status "Eingang"

In diesem Status befinden sich alle Rechnungen direkt nach dem Import.

Sie können hier folgende Workflowschritte durchführen:

#### • Zur Prüfung schicken

Hier prüft *Invoice*, ob es für den ausgewählten Lieferanten eine hinterlegte Freigabegrenze gibt. Danach wird der Vorgang

- > freigegeben
- oder in den Status "in Pr
  üfung" gelegt. Dabei haben Sie die M
  öglichkeit, einen beliebigen Empf
  änger auszuw
  ählen.

## Status "In Prüfung"

In diesem Status befinden sich alle Rechnungen, die sich in der ersten Prüfungsstufe befinden.

Sie können hier folgende Workflowschritte durchführen:

## • Freigeben

Der Vorgang ist korrekt und wird freigegeben. Abhängig von einer Wertgrenze wird der Vorgang weitergeleitet:

- Liegt der Rechnungsbetrag unter der hinterlegten Wertgrenze, wird der Vorgang in den Status "Freigegeben" versetzt.
- Liegt der Rechnungsbetrag über der Wertgrenze, wird der Vorgang In den Status "2.
   Prüfung" gelegt. Dabei haben Sie die Möglichkeit, einen Empfänger auszuwählen.

## • Fehlerhaft

Der Vorgang ist fehlerhaft und wird aus dem Postfach entfernt.

#### Status "In Prüfung 2"

In diesem Status befinden sich alle Rechnungen, bei denen der Rechnungsbetrag über der Wertgrenze liegt. Es bedarf der Freigabe durch einen zweiten Prüfer bzw. Geschäftsführer.

Sie können hier folgende Workflowschritte durchführen:

#### • Freigeben

Der Vorgang ist korrekt und wird freigegeben.

#### • Fehlerhaft

Der Vorgang ist fehlerhaft und wird aus dem Postfach entfernt.

## Status "Freigegeben"

In diesem Status befinden sich alle freigegebenen Rechnungen. Sie können hier folgende Workflowschritte durchführen:

## • Buchen

Die Daten des Vorgangs werden in den Export *iq\_buchung* geschrieben. Der Vorgang wird als gebucht markiert.

• Danach können die Daten exportiert und so in das angeschlossene FiBu-System übernommen werden. Dies Export kann manuell oder durch einen (von uns zu erstellenden) individuellen Export-Service erfolgen.

#### Status "Gebucht"

In diesem Status befinden sich alle gebuchten Rechnungen.

# 4. Invoice für Administratoren

Nachfolgend finden Sie eine Übersicht über die mitgelieferten Funktionen der Business-Lösung *Invoice*. Da dieses Produkt speziell für die Eingangsrechnungsverarbeitung konzipiert ist, werden die dafür mitgelieferten Bestandteile näher erklärt.

Die Installation können Sie über die Administrations-Applikation in Ihrem PHOENIX *Documents* vornehmen. Im linken Arbeitsbereich sind unter "Business-Lösungen" alle momentan verfügbaren Zusatzlösungen zur Installation hinterlegt:

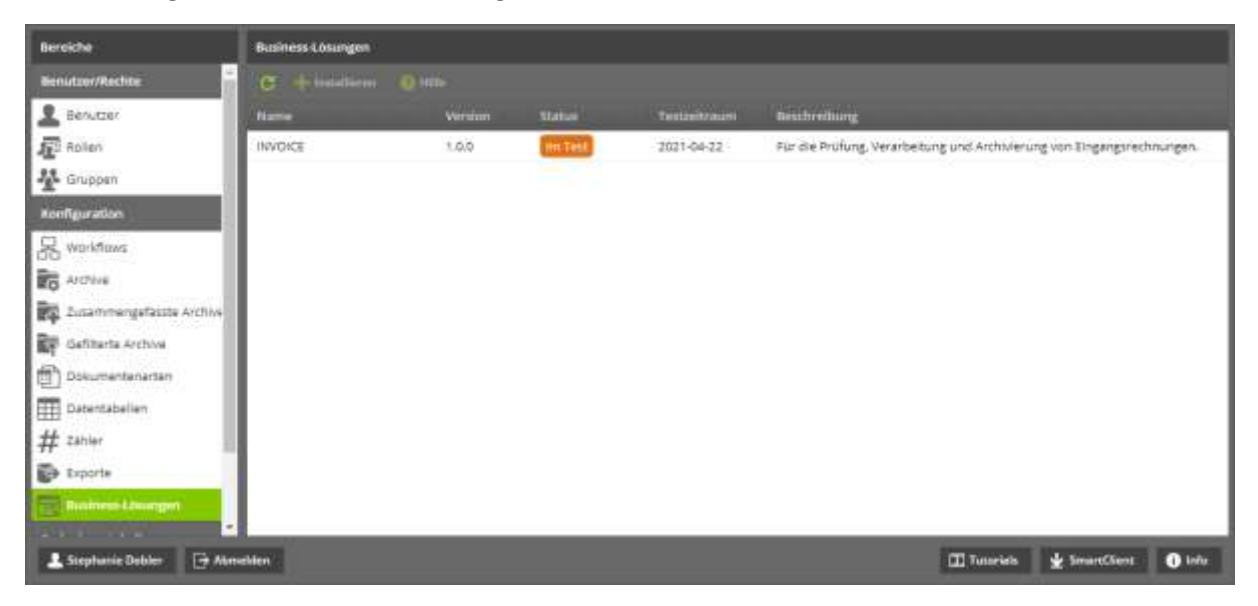

Nach der Installation beginnt die 30-tägige Testphase. Möchten Sie die Vorteile Ihrer Business-Lösung nach der Testphase nicht weiter nutzen, bleiben Ihre bis dahin archivierten Daten und Dokumente selbstverständlich erhalten. Sie können weiterhin auf die Daten zugreifen, aber keinen weiteren Daten mehr in die Business-Lösung übernehmen.

# 4.1 Archiv "Eingangsrechnungen"

Mitgeliefert wird das vorkonfigurierte Archiv "Eingangsrechnungen". Darin enthalten sind Datenfelder, ein Standardformular für Eingangsrechnungen sowie ein Workflow.

Folgende Datenfelder sind enthalten:

- interne Belegnummer
- Rechnungstyp
- Rechnungsnummer
- Rechnungsdatum
- Betrag (netto)
- Betrag (brutto)
- Steuerbetrag
- Keditornummer
- Kreditorname
- Eingangsdatum
- Buchungsperiode
- Zahlungsbedingung
- Umsatzsteuer-ID
- IBAN
- Nettofälligkeit
- Skontofälligkeit
- Zahlsperre
- Anlagenbuchhaltung
- Steuerbetrag regulär
- Steuerbetrag ermäßigt
- Saldo
- Buchungstext
- Leistungsdatum
- Erkennung
- Kontierung

# 4.2 Formular "Eingangsrechnungen"

Über den neuen Formular-Editor wurde für die Business-Lösung *Invoice* ein eigenes Formular für die Eingangsrechnungen konfiguriert, welches mit ausgeliefert wird. Das Formular ist standardisiert, falls Sie die Konfiguration anpassen möchten, finden Sie eine genaue Beschreibung des Formular-Editors im PHOENIX *Documents* Handbuch für Administratoren.

| Bereiche                                                                                                    | Se Dente Transla "Barlart" Inarbeiter                                                                                                    |                                                                      |
|----------------------------------------------------------------------------------------------------|----------------------------------------------------------------------------------------------------|----------------------------------------------------------------------|
| Ders.Com/Recivity                                                                                                    | El familie and for Barry States - El Sales Value   States of Lands - Breakers - Breakers                                                                                                    |                                                                      |
| Dervetak     Roden     Roden     Dervetak     Orappen     Dervetak     Neurologie     Neurologie     Neuron     Dervetak     Dervetaken     Dervetaken     Dervetaken     Dervetaken     Dervetaken     Dervetaken | Algenein     Nr. Magner     Nr. Magner     Nr. Magner     Nr. Magner     Norm     Norm | Formulae Openantivature<br>Titlet Standarti                          |
| Untertwisten<br># Zakier<br>Expose<br>Foote<br>Robers-Courger<br>Heigenweichte<br>Attainen<br>Attainen<br>Spraim                                                                                                   | Structure       Bucharpoint         - Rechnargopointionen                                                                                                    | Formulae (nagotina<br>on yoo<br>on yoo<br>on yoo<br>on yoo<br>oo yoo |

## 4.2.1 Formular-Ereignisse

Für die einzelnen Datenfelder können Formular-Ereignisse hinterlegt werden. Je nach Einstellung ändert sich dann der Wert eines bestimmten Datenfeldes beim Betreten, Verändern oder Verlassen des Datenfeldes, für welches das Ereignis hinterlegt ist. Möglich macht dies die neue Programmiersprache STAR Skript, welche als Basis für diese Formular-Ereignisse dient.

Datenfelder mit hinterlegten Formular-Ereignissen sind mit einem grünen Stern rekennzeichnet.

## Rechnungsdatum:

[On leave]: Beim Verlassen des Datenfeldes *Rechnungsdatum* füllt sich das Datenfeld *Fälligkeitsdatum* abhängig von den Zahlungsbedingungen.

## Kreditornummer:

[On change]: Nach Ausfüllen der Kreditornummer wird der dazugehörige Lieferant automatisch gefüllt. In Abhängigkeit davon wird das Datenfeld *Zahlungsbedingung* belegt. Ändert sich die Kreditornummer, werden auch die Datenfelder *Lieferant* und neu gefüllt. Dies betrifft dann auch die Skontoberechnung.

## Nettobetrag:

[On leave]: Beim Verlassen des Datenfeldes *Betrag netto* füllt sich das Datenfeld Betrag. Bei einer Änderung wird der Saldo neu berechnet.

## Zahlungsbedingungen:

[On leave]: Die Nettofälligkeit und Skontofälligkeit werden aufgrund der hinterlegten Skontotage berechnet, dies ist abhängig vom Rechnungsdatum.

[On change]: Wenn das Rechnungsdatum verändert wird, ändert sich auch die Fälligkeit.

## Rechnungspositionen:

[On add/leave row]: Die Werte der einzelnen Zeilen bzw. der Saldo werden neu berechnet, wenn eine Zeile hinzugefügt oder gelöscht wird.

# 4.3 Workflow "Eingangsrechnungen"

Für *die* Business-Lösung *Invoice* wurde ein speziell auf die Eingangsrechnungsverarbeitung zugeschnittener Workflow konfiguriert und hinterlegt. Dieser kann jedoch an Ihre Anforderungen angepasst werden.

Wichtig dabei sind die lieferantenabhängigen Freigabegrenzen, die in die Datentabelle *iq\_Lieferanten* eingetragen werden. So kann jedem Lieferanten eine eigene Freigabegrenze zugeordnet werden. Abhängig davon wird der Datensatz automatisch freigegeben oder zur Prüfung geschickt.

Im Anschluss an die finale Prüfung werden die Rechnungen in den Status "Freigegeben" versetzt. Hier hat die Buchhaltung die Möglichkeit, eine letzte Kontrolle durchzuführen und die Vorgänge in den Status "Gebucht" zu versetzen. Durch die damit verbundene Aktionsroutine werden diese Rechnungen nun für den Export bereitgestellt und können abgerufen werden.

Danach ist der Export an das jeweilige FiBu-System möglich. Dort wird der Zahlungsverlauf durchgeführt.

Der Export kann manuell oder mit Hilfe einer Schnittstelle automatisch durchgeführt werden. Näheres zum Im- und Export finden Sie in Kapitel 4.5.

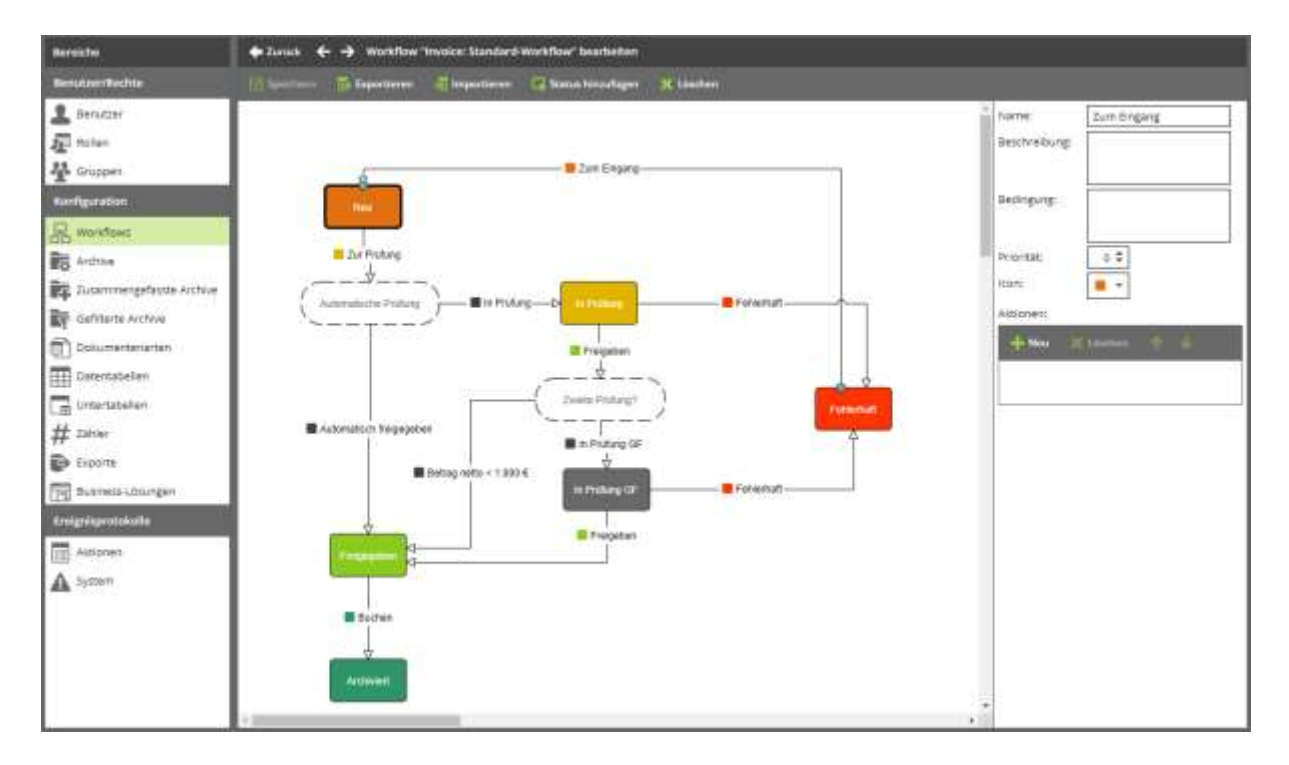

## 4.4 Datentabellen

Folgende Datentabellen werden mitgeliefert und durch einen CSV-Import aus Ihrem FiBu-System gefüllt:

- Lieferanten
- Zahlungsbedingungen
- Sachkonten
- Kostenstellen

## 4.4.1 Lieferanten

Die Tabelle Lieferanten liefert folgende Datenfelder:

- FiBu-Konto, wird im Formular automatisch gefüllt
- Name, wird im Formular automatisch gefüllt
- Umsatzsteuer-ID, anhand dieser wird der Lieferant ausgelesen
- BAN, anhand dieser wird der Lieferant ausgelesen
- Zahlungsbedingungen, hier muss die ID der f
  ür diesen Kreditor gew
  ünschten Zahlungsbedingung aus der Tabelle iq\_zahlungsbedingung eingetragen werden. Danach berechnet sich die Nettobzw. Skontofälligkeit
- Postleitzahl
- Ort
- Straße
- Freigabegrenze, diese wird als solche verwendet

| Contraction of the |                   |                   |  |
|--------------------|-------------------|-------------------|--|
| u'ztiame:          | uglieferanten     |                   |  |
| nzeigename:        | mmice: Déferanten |                   |  |
| rtenfelder         |                   |                   |  |
| + Neu 🕺 Littcher   |                   |                   |  |
| llarzname          | Тур               | Arzeigename       |  |
| konto              | Text              | Fibu-Kanto        |  |
| name               | Test              | Name              |  |
| ustid              | Test              | U96-H8            |  |
| iban               | Test              | 1845a             |  |
| zahlungsbedingung  | Twit              | Zahlungsbedingung |  |
| piz                | Text              | PLZ               |  |
| ort                | Text              | Ort               |  |
| 111 833 R          | Text              | Stralle           |  |
|                    | Tabl              | Transhadronna     |  |

# 4.4.2 Zahlungsbedingungen

Die Tabelle Zahlungsbedingungen ist lieferantenabhängig und beinhaltet folgende Datenfelder:

- ID
- Name
- Nettotage
- Skontotage
- Skontoprozente

| ←Zurick 0 0 D                                                                                                  | atentabelle "Invoice: Zahlungsbedingungen" be | irbeiten            |   |
|----------------------------------------------------------------------------------------------------|-----------------------------------------------|---------------------|---|
| 🔚 Speichern 🕅 Date                                                                                             | m anaeigen                                    |                     |   |
| Allgemein                                                                                                    |                                               |                     | G |
| Kurzname:                                                                                                    | Iq_zahlungsbedingungen                        |                     |   |
| Anzeigename:                                                                                                   | Invoice: Zahlungsbedingungen                  |                     |   |
| Datenfelder                                                                                                    |                                               |                     | G |
| Concerner Property of                                                                                          |                                               |                     |   |
| + New X Linche                                                                                                 |                                               | to be loss of the   |   |
| id                                                                                                    | typ<br>Test                                   | Artreigenante<br>ID |   |
| name                                                                                                    | Text                                          | Name                |   |
| nettotage                                                                                                    | Genzzehl                                      | Nettotage           |   |
| skontotage                                                                                                    | Ganzzahl                                      | Skontotage          |   |
| skontoprozente                                                                                                 | Zahi                                          | Skonto Prozente     |   |
| 2010-00-0000-00                                                                                                |                                               |                     |   |
| Seschreibung                                                                                                   |                                               |                     | 6 |
| Diese Datentabelle ist 6                                                                                       | Bestandteil der Businesslösung INVOICE.       |                     |   |
|                                                                                                    |                                               |                     |   |
| Societum                                                                                                    |                                               |                     |   |
| and a second second second second second second second second second second second second second second second |                                               |                     |   |

## 4.4.3 Sachkonten

Die Nachschlag-Tabelle Sachkonten besteht aus folgenden Datenfeldern:

- Konto
- Bezeichnung
- Beschreibung

| Allgemein                 |                                        |              |   |
|---------------------------|----------------------------------------|--------------|---|
| Kurzname:                 | lq_sachkonten                          |              |   |
| Anzeigenäme:              | Involce: Sachkonten                    |              |   |
| Datenfelder               |                                        |              |   |
| + Neu 🔀 Lânzban           |                                        |              |   |
| Kurzname                  | Тур                                    | Anzeigename  |   |
| konto                     | Teix                                   | Konto        |   |
| bezeichnung               | Taxt                                   | Bezeichnung  |   |
| beschreibung              | Text                                   | Beschreibung |   |
| Beschreibung              |                                        |              | ( |
| Diese Datentabelie ist Be | estandtell der Businestlösung INVDICE. |              |   |
|                           |                                        |              |   |

## 4.4.4 Kostenstellen

Die Nachschlag-Tabelle Kostenstellen besteht aus folgenden Datenfeldern:

- Kostenstelle
- Bezeichnung
- Beschreibung

| 🕈 Zurick 🔘 🗆         | Datentabelle "Invoice: Kostenstellen" bearl | seiten       |   |
|----------------------|---------------------------------------------|--------------|---|
| E Speichern 🔟        | loten anzeigen                              |              |   |
| Aligemein            |                                             |              | ۵ |
| Kurzname:            | Iq_kostenstellen                            |              |   |
| Anzeigename:         | invoice: Kostenstellen                      |              |   |
| Datenfelder          |                                             |              | 0 |
| + Neu 🛛 🗶 Lin        | thins the de                                |              |   |
| Kurzname             | Тур                                         | Anzeigeneme  |   |
| kostenstelle         | Text                                        | Kostenstelle |   |
| bezeichnung          | Text                                        | Bezeichnung  |   |
| beschreibung         | Text                                        | Beschreibung |   |
| Beschreibung         |                                             |              | ٥ |
| Diese Datentabelle i | st Bestandteil der Businessibsung INVOICE,  |              |   |
| -                    |                                             |              |   |
| Speichern            |                                             |              |   |
|                      |                                             |              |   |
|                      |                                             |              |   |

# 4.5 Untertabellen

Als Untertabelle wird von uns eine Kontierungstabelle für die einzelnen Rechnungspositionen mitgeliefert. Diese enthält folgende Datenfelder:

- Sachkonto
- Kostenstelle
- Betrag
- Steuersatz
- Steuerbetrag
- Buchungstext 1 & 2

| + | 🕂 Neu 🗙 Löschen 介 \downarrow |      |                |    |  |  |  |
|---|------------------------------|------|----------------|----|--|--|--|
|   | Kurzname                     | Тур  | Anzeigename    |    |  |  |  |
|   | sachkonto                    | Text | Sachkonto      | 6  |  |  |  |
|   | kostenstelle                 | Text | Kostenstelle   | 63 |  |  |  |
|   | betrag                       | Zahl | Betrag         | 63 |  |  |  |
|   | steuersatz                   | Zahl | Steuersatz     | 6  |  |  |  |
|   | betragsteuer                 | Zahl | Steuerbetrag   | 63 |  |  |  |
|   | text1                        | Text | Buchungstext 1 | 63 |  |  |  |
|   | text2                        | Text | Buchungstext 2 | 63 |  |  |  |

Diese Untertabelle füllt den Bereich "Rechnungspositionen" im Rechnungsformular und kann beliebig erweitert werden.

# 4.6 Erweiterte SmartIndexing-Regeln

Für die Eingangsrechnungsverarbeitung werden speziell dafür konzipierte SmartIndexing-Regeln mitgeliefert. Diese können auch ZUGFeRD- und XRechnungen<sup>2</sup> erkennen und verarbeiten.

Im ersten Schritt prüft SmartIndexing dabei, um welches Format es sich bei der eingehenden Rechnung handelt:

- PDF-Format (herkömmliche Rechnung)
- PDF mit auslesbaren Anhängen (ZUGFeRD)
- XML-Datei ohne Visualisierung (XRechnung)

Alle genannten Rechnungsformate können im nächsten Schritt ausgelesen und weiterverarbeitet werden.

<sup>&</sup>lt;sup>2</sup> SmartIndexing für XRechnungen ist mit einem der nächsten Updates verfügbar.

# 4.7 Im- und Export

## 4.7.1 Import

Die mitgelieferten Datentabellen werden jeweils über eine CSV-Datei aus Ihrer Finanzbuchhaltung gefüllt.

| 📑 Speichern 📰 Daten a | anzeigen            |   |              |   |
|-----------------------|---------------------|---|--------------|---|
| Allgemein             |                     |   |              | ۵ |
| Kurzname:             | iq_sachkonten       | ] |              |   |
| Anzeigename:          | Invoice: Sachkonten | ] |              |   |
| Datenfelder           |                     |   |              | ۵ |
| 🕂 Neu 🗙 Löschen       | <b>φ</b>            |   |              |   |
| Kurzname              | Тур                 |   | Anzeigename  |   |
| konto                 | Text                |   | Konto        |   |
| bezeichnung           | Text                |   | Bezeichnung  |   |
| beschreibung          | Text                |   | Beschreibung |   |
| Beschreibung          |                     |   |              | ۵ |

Um die CSV-Datei zu übernehmen, wählen Sie zuerst die Schaltfläche Daten anzeigen:

| Speichern    | 🧱 Daten anzeigen |            |   |
|--------------|------------------|------------|---|
| Allgemein    |                  |            | 0 |
| Kurzname:    | iq_sachk         | onten      |   |
| Anzeigename: | Invoice:         | Sachkonten |   |

Nun können Sie die Daten importieren. Dazu dient die Schaltfläche Importieren in der Menüleiste:

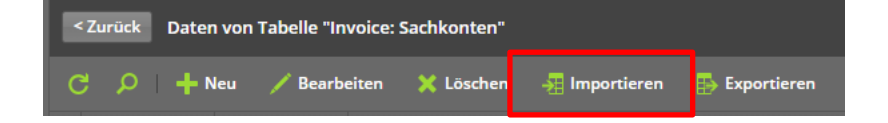

#### 4. Invoice für Administratoren

## Es öffnet sich der Import-Dialog:

| Einträge Importieren für Tabeli | "Invoice: Sachkonten"  |           |                 |                      |  |
|---------------------------------|------------------------|-----------|-----------------|----------------------|--|
| 🖉 Importinum 💿 Abbrecht         | n 💿 Hille              |           |                 |                      |  |
| Dates                           | 1-                     | Hachleden |                 |                      |  |
| Feld-Trennzeichen:              | -                      | -         |                 |                      |  |
| Textqualifizierer:              | 3                      | -         |                 |                      |  |
| Desimal-Trennseichen:           | -                      | -         |                 |                      |  |
| Erste Zeile enthält             | Eisten Tabellaneintrag |           |                 |                      |  |
| Existierende Einträge löscher:  | E                      |           |                 |                      |  |
| Existierende ersetzen anhand:   | 1                      |           |                 |                      |  |
| Vorschau                        |                        |           |                 |                      |  |
| Konta Bezeichmu                 | lieschreit             |           |                 |                      |  |
|                                 |                        |           |                 |                      |  |
|                                 |                        |           |                 |                      |  |
|                                 |                        |           |                 |                      |  |
|                                 |                        |           |                 |                      |  |
|                                 |                        |           |                 |                      |  |
|                                 |                        |           |                 |                      |  |
|                                 |                        |           |                 |                      |  |
|                                 |                        |           |                 |                      |  |
|                                 |                        |           |                 |                      |  |
|                                 |                        |           | Bernard Barriel | In the second second |  |

Hier können Sie die CSV-Datei auswählen, die importiert werden soll und Angaben dazu machen, wie *Invoice* die Datei auslesen soll. In der Vorschau können Sie sehen, wie die Datei ausgelesen wird und gegebenenfalls Änderungen vornehmen.

Danach wird mit der Schaltfläche *Importieren* mit dem Import begonnen. Die ausgewählte Datentabelle ist nun mit Ihren Daten gefüllt.

## 4.7.2 Export

Es ist möglich, den Export manuell oder mit Hilfe einer angepassten Schnittstelle zu Ihrem FiBu-System durchzuführen. Wir führen Sie hier durch den manuellen Export, bei Interesse an einer vorgefertigten Schnittstelle wenden Sie sich bitte an uns.

Beim manuellen Export werden alle Vorgänge in einer CSV-Datei zusammengefasst, die im Status *gebucht* stehen, aber noch nicht exportiert wurden. Durch eine Aktionsroutine im hinterlegten Workflow werden alle Vorgänge mit diesem Status für den nächsten Export bereitgestellt.

Um den Export einzuleiten, wählen Sie bitte im Archiv Eingangsrechnungen in der Menüleiste die Schaltfläche Vorgänge:

| t⊋ Aufgaben 🗄 Eingangsrechnungen ×             |                     |              |                 |                |                |  |  |  |
|------------------------------------------------|---------------------|--------------|-----------------|----------------|----------------|--|--|--|
| C ♀ ▼ Neu Vorgänge ▼ 品 Workflow ▼ Schnellsuche |                     |              |                 |                |                |  |  |  |
| Status -                                       | interne Belegnummer | Rechnungstyp | Rechnungsnummer | Rechnungsdatum | Betrag (netto) |  |  |  |
| Eingang                                        | 2021 - 00024        | Rechnung     | 2021-02-1013    | 22.02.2021     | 350,00€        |  |  |  |
| Eingang                                        | 2021 - 00038        | Rechnung     | 123456789000    | 17.02.2021     | 1.233,22 €     |  |  |  |
| Eingang                                        | 2021 - 00037        | Rechnung     | 1234567         | 22.02.2021     | 102,59 €       |  |  |  |
| Eingang                                        | 2021 - 00036        | Rechnung     | 7094            | 03.03.2021     | 1.173,40 €     |  |  |  |
| Gebucht                                        | 2021 - 22           | Rechnung     | 1222042         | 31.07.2020     | 15,74 €        |  |  |  |

Dort wählen Sie unter Extras den Bereich Exportieren aus:

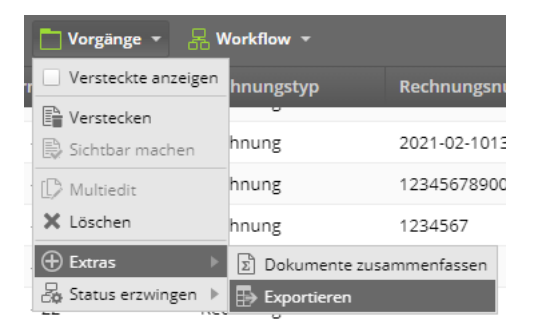

Im folgenden Dialog können Sie aus verschiedenen Exporttypen wählen. Für den gewünschten Export wählen Sie bitte als Typ *Buchungssätze* und als Auswahl die vorkonfigurierte *Iq\_Buchung*:

| Exportieren | 8               |  |  |  |
|-------------|-----------------|--|--|--|
| Тур:        | Buchungssätze 🔹 |  |  |  |
| Auswahl:    | Iq_Buchung 👻    |  |  |  |
|             | OK Abbrechen    |  |  |  |

Mit OK stoßen Sie den Export an.

Die ausgewählten Daten werden nun in einer zip.Datei zum Download bereitgestellt und können an das FiBu-System übergeben werden.

| $\leftarrow$ $\rightarrow$ $\checkmark$ $\bigstar$ $\blacksquare$ $\checkmark$ Downloads $>$ | Invoice_Eingangsrechnungen-20210326-104513.zip 🗸 | ی این این این این این این این این این ای |
|----------------------------------------------------------------------------------------------|--------------------------------------------------|------------------------------------------|
| 🍤 Dieser PC                                                                                  | ^ Name ^                                         | Тур                                      |
| il 3D-Objekte                                                                                | Index.csv                                        | Microsoft Excel-CSV-Datei                |
| 📰 Bilder                                                                                     | 🧰 Testrechnung für INVOICE 2.pdf                 | Microsoft Edge PDF Document              |
| 📃 Desktop                                                                                    |                                                  |                                          |
| 📑 Dokumente                                                                                  |                                                  |                                          |
| 🐥 Downloads                                                                                  |                                                  |                                          |
| 👌 Musik                                                                                      |                                                  |                                          |

## Die CSV-Datei hat folgendes Format:

| -                   | in a start and a start of the                                                                                                    |                                                                                                    |                                                                                                    | () time          |                    |             |                  |                                        | Jacker Lasting                                               |                         |
|---------------------|----------------------------------------------------------------------------------------------------|----------------------------------------------------------------------------------------------------|----------------------------------------------------------------------------------------------------|------------------|--------------------|-------------|------------------|----------------------------------------|--------------------------------------------------------------|-------------------------|
|                     | 10700 Udda<br>===0 0 mm <sup>-1</sup><br>==0 0 m <sup>-1</sup><br>==0 0 m <sup>-1</sup><br>==0 0 m <sup>-1</sup><br>==0 0 m <sup>-1</sup> | Despetito deside<br>Competito deserviciones<br>Competitores<br>Competitores<br>C | ,622.00<br>(mag)-<br>(200.00<br>(200.00)<br>(200.00)<br>(200.0) | oofie<br>Europee |                    | - Hellering | Ricence<br>datas | Fort Factors Lines Products            | Toda<br>Toda<br>Toda<br>Toda<br>Toda<br>Toda<br>Toda<br>Toda | d beles — C Xarras<br>C |
| a e e e el          |                                                                                                    |                                                                                                    |                                                                                                    |                  |                    |             |                  |                                        |                                                              |                         |
| 1                   | 1. 1.                                                                                                    | 0 10                                                                                                    | 1.0                                                                                                    | 1.00             | C                  | 1.1         |                  |                                        | N.                                                           | 0                       |
| offerent.           | Listerantervisionen 3                                                                                                    | Woldstrament Kontresurg                                                                                                    | trateller                                                                                                    | #elegistum       | being to direferat | I Nothineya | antroeting       | TROF                                   |                                                              | ert .                   |
| MAIN/ACTORN         | 20811                                                                                                    | 48,25                                                                                                    | dPA-                                                                                                    | (09.03.2021      | 27129128           | 10.57       | 12.99            | 1885g Back 05.7 - 995.9(30071)         |                                                              |                         |
| 1004at              | 32204                                                                                                    | 4613                                                                                                    | EPA.                                                                                                    | 09.03.2023       | 30300              | - 10        | 117.01           | Louigebilts                            |                                                              |                         |
| PERT                | 22204                                                                                                    | -4612                                                                                                    | 694                                                                                                    | 20.03.2021       | 82058              | 198         | 117,81           | Longebults                             |                                                              | ×                       |
| DUN25NHAUSEN        | 71409                                                                                                    | 5376                                                                                                    | 3PA                                                                                                    | 35.03.2021       | R0012974903        | 48,96       | 34.81            | Cloud Server 07.03.2011 - 09.04.3      | 101                                                          | . K.                    |
| UTOWOBLE WLIPPERTAL | 79999                                                                                                    | 4955                                                                                                    | -DPA                                                                                                    | 45.03.2031       | 10-103140-21       | 200,08      | 259              | Ladekabel                              |                                                              | 0                       |
| PERTAL              | 72808                                                                                                    | 43.45                                                                                                    | 394                                                                                                    | 45.09.2021       | \$21-218           | -84         | 48               | Physiotherapie NW 89/2822              |                                                              | - X                     |
| - INSERU            | 21308                                                                                                    | 4500                                                                                                    | UPA .                                                                                                    | 31.05.2021       | CODATIATON         | 1003,012    | 718,25           | for \$25/2825                          |                                                              |                         |
| OSNABRUCK           | 72209                                                                                                    | -4612                                                                                                    | EPA-                                                                                                    | 01.03.2021       | 20252411           | 475         | 365,25           | Lassigebore                            |                                                              | *                       |
| A MAG BRAUNSCHINGG  | 24207                                                                                                    | 4576                                                                                                    | DPA .                                                                                                    | 81.03.2021       | 101545881189       | : 100       | 1062,67          | for 10/2021 (HD-343 + 10-348)          |                                                              |                         |
| FCRPs               | 75700                                                                                                    | -6286                                                                                                    | 4PA                                                                                                    | 101.01.2021      | 17518              | 97,46       | 111,76           | The Bly BB21 + Georgenitative file (i) | /2/01                                                        |                         |
|                     | 75750                                                                                                    | 4829                                                                                                    | 1PA                                                                                                    | 28.09.2011       | DADATT394965       | 15.81       | 17.89            | Donas                                  |                                                              | × 1                     |
| TETAL               | 76405                                                                                                    | 4250                                                                                                    | TPA                                                                                                    | 28.02.2021       | 210400             | 104.04      | 187,51           | PL# 82/2021                            |                                                              | × 1                     |
|                     | 32201                                                                                                    | 4905                                                                                                    | (EPA)                                                                                                    | 20.00.2021       | 301576             | 121,8       | 263,28           | Rep. 2x 890 (Deckel                    |                                                              | 0                       |

Für jeden Prozess die passende IT-Lösung aus unserem Portfolio

#### Enterprise Content Management (ECM)

- Iokal und in der Cloud
- revisionssichere Archivierung
- professionelles Dokumentenmanagement (DMS)
- rechtssichere Rechnungsverarbeitung
- Vertragsmanagement
- Personalakten- und Bewerbermanagement
- Qualitätsmanagement-Prozesse
- Bewohner- und Patientenakten
- professionelle Digitalisierungslösungen
- Individuallösungen
- kompetente Beratung

## Ihr Partner IQUADRAT AG

Professionelle Lösungen, Beratung und optimale Betreuung

Lösungen für Unternehmen jeder Größenordnung zu einem sehr attraktiven Preis-/Leistungsverhältnis. "On-Premises" oder in der Cloud, standardisiert oder individuell und mit dem Ziel eines Return on Investment innerhalb von 12-18 Monaten stellen unsere Experten Ihnen immer die optimale Lösung zu den unterschiedlichsten Anforderungen zur Verfügung.

Die IQUADRAT AG ist seit 1994 Ihr Partner und Spezialist

für professionelles und rechtssicheres Dokumenten- und Workflowmanagement. Mit dieser langjährigen Erfahrung und Kompetenz bieten wir branchenübergreifende

Natürlich erhalten Sie neben unseren professionellen Lösungen zu Beginn Ihres Projekts auch eine kompetente Beratung im Rahmen eines Beratungs- und Anforderungsworkshops. Hieraus resultiert ein Anforderungsprofil mit allen zur Umsetzung Ihrer Anforderungen notwendigen Details sowie ein konkreter Terminplan für Ihr Projekt.

Nach erfolgreicher Umsetzung Ihres Projekts durch unsere Experten sowie der Betreuung in der Startphase stehen Ihnen unsere Spezialisten auch weiterhin jederzeit vor Ort oder über unsere Hotline zur Verfügung. Guter Service ist für uns selbstverständlich!

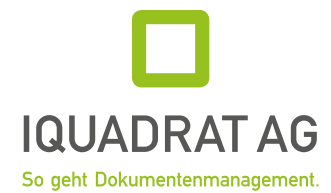

#### **IQUADRAT AG**

Untere Lichtenplatzer Str. 100 42289 Wuppertal

 Tel:
 +49-(0)202-94701-0

 Fax:
 +49-(0)202-94701-290

 E-Mail:
 info@iquadrat.de

 Internet:
 www.iquadrat.de

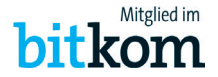